## **INSCRIPTION SUR UN CRENEAU HORAIRE**

1- Connectez-vous sur votre espace Comiti avec votre adresse mail et votre mot de passe.

Dans le menu Inscriptions, sélectionnez la rubrique Evénements

| L'Envol<br>Gym                                  |                                                                                           |                   |                                                                                    |
|-------------------------------------------------|-------------------------------------------------------------------------------------------|-------------------|------------------------------------------------------------------------------------|
| Accueil Actualités Inscriptions -               |                                                                                           |                   |                                                                                    |
| Calendrier<br>Activités annuelles<br>Événements | Commandes AGIVA<br>20/01/2024<br>Vos commandes Agiva sont arrivées dans<br>votre club (du | Joyouses<br>HILLS | Bonnes fêtes<br>24/12/2023<br>L'ensemble de l'équipe de l'Env<br>souhaite de       |
| Je minscris                                     | INSCRIPTIONS<br>20/09/2023<br>Les inscriptions pour la saison 2023-2024<br>sont encore    |                   | Toute l'équipe<br>16/06/2023<br>Pour la saison prochaine, l'Env<br>Flavin a décidé |
|                                                 | 🖾 CALENDRIE                                                                               | ER DES ACTIVITÉS  |                                                                                    |

 2- Sélectionnez le créneau qui vous convient (Vendredi après-midi, samedi ou dimanche, le matin, l'après-midi, ou la journée complète), puis cliquez sur > Inscription.
Les horaires sont donnés à titre indicatif, vous pouvez préciser vos disponibilités en commentaire avant de valider.

| ENVOLGYM                                                                                                    |                                                                                       |                                              |
|----------------------------------------------------------------------------------------------------|---------------------------------------------------------------------------------------|----------------------------------------------|
|                                                                                                    |                                                                                       |                                              |
|                                                                                                    | ÉVÉNEMEN                                                                              | ſS                                           |
|                                                                                                    | Saison 2023-202                                                                       | 4                                            |
| <b>Nom :</b> Bénévolat - Aide à l'organisat<br><b>Catégorie:</b> Ouvert à tous<br><b>Lieu:</b> ENVOL GYM FLAVIN - Comple | tion des compétitions - <mark>Compétition 9 et 10 ma</mark><br>exe La Faille - FLAVIN | rs 2024 - Samedi 9 mars 2024 JOURNEE ENTIERE |
| Début - 07h00                                                                                                    | Fin - 22h00                                                                           | Samedi 09 Mars                               |
| 199 place(s) disponible(s)<br>Offre <b>#113316</b>                                                                       |                                                                                       | à partir de <b>gratuit</b>                   |
| + En s:                                                                                                    | avoir plus                                                                            | > Inscription                                |
|                                                                                                    |                                                                                       |                                              |

3- N'oubliez pas de préciser dans la zone « Commentaire à destination de l'association » vos disponibilités horaires ou autre remarque avant de cliquer sur « Valider mon panier et Payer » (Bien entendu il n'y a rien à payer ! (3))

| L'Envol<br>Gym | ENVOLGYM                                                  |                                     |                          | Bonjour OLIVIER 📬 |
|----------------|-----------------------------------------------------------|-------------------------------------|--------------------------|-------------------|
|                |                                                           | Valider les inscriptions / articles |                          |                   |
|                | DÉTAILS OUMER CARO                                        |                                     | Récapitulatif du panier  |                   |
|                | Inscription - Bénévolat - Aide à l'organi<br>compétitions | sation des<br>  gratuit             | Total du panier          | GRATUIT           |
|                | Cicence(s)<br>□ FFGYM                                     | 33.96 €                             | Ecrire votre message ici |                   |
|                | Ajouter une Inscription                                   | 🖶 Inscrire un membre de la famille  | > Valider mon panier et  | Payer             |
|                |                                                           |                                     |                          |                   |

## Merci d'avance pour votre participation !